Version control with git and GitHub

#### Karl Broman

Biostatistics & Medical Informatics, UW-Madison

kbroman.org github.com/kbroman @kwbroman Course web: kbroman.org/AdvData

Slides prepared with Sam Younkin

#### "FINAL".doc

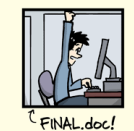

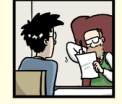

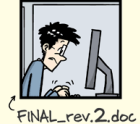

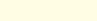

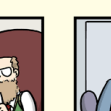

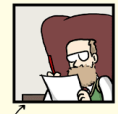

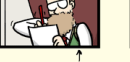

FINAL\_rev.6.COMMENTS.doc

FINAL\_rev.8.comments5. CORRECTIONS.doc

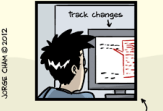

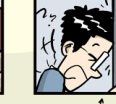

FINAL\_rev.18.comments7. FINAL\_rev.22.comments49. corrections9.MORE.30.doc corrections.10.#@\$XWHYDD ICOMETOGRADSCHOOL????.doc

WWW. PHDCOMICS. COM

http://www.phdcomics.com/comics/archive.php?comicid=1531

## Methods for tracking versions

- Don't keep track
- Save numbered zip files
- ► Formal version control

# Suppose it stops working...

### Don't keep track

- good luck!

#### Save numbered zip files

- Unzip versions and diff

#### Formal version control

- Easy to study changes back in time
- Easy to jump back and test

### Why use formal version control?

- History of changes
- Able to go back
- No worries about breaking things that work
- ► Merging changes from multiple people

### Example repository

#### PUBLIC 📗 kbroman / Talk\_MAGIC

@ Unwatch - 1 ★ Star 0 ₽ Fork 0

Talk for MAGIC workshop in Cambridge, UK, 12 June 2013 - Edit

| 🕻 🕼 branch: m         | aster - Talk_MAGIC / D                                                       |                          | D D d Desueste                                    |
|-----------------------|------------------------------------------------------------------------------|--------------------------|---------------------------------------------------|
| an atha aireadifa tha | and the descent a shall be the Descellar                                     |                          | 11 million readness                               |
| khromen sufficie      | public domain sum in the Headewe                                             | latast commit f1777af192 | 00 Wiki                                           |
| Figs                  | Add crazy table from preCC paper                                             | 4 months ago             | 4- Pulse                                          |
| Perl                  | Add lines_of_code_by_version.csv to repository                               | 4 months ago             | di Graphs                                         |
| R R                   | Another fix regarding map expansion in 8-way RIL by selfing at $k\!\!=\!\!0$ | 4 months ago             | 17 Network                                        |
| gitignore             | Add lines_of_code_by_version.csv to repository                               | 4 months ago             | - mundh                                           |
| Makefile              | Revise Readme to link to version for web                                     | 4 months ago             | X Settings                                        |
| ReadMe.md             | Greatly simplify the public domain stuff in the ReadMe                       | 15 days ago              |                                                   |
| magic.tex             | Fix two slight bugs in slides:                                               | 4 months ago             | https://github.com/                               |
| ReadMe.md             |                                                                              |                          | You can done with HTTPS,<br>SSH, or Subversion. @ |
|                       |                                                                              |                          | Clone in Desktop                                  |
| Talk fo               | r MAGIC Workshop in Cambrido                                                 | ie. UK                   | Ownload ZIP                                       |
|                       |                                                                              | ,-,                      |                                                   |

To the extent possible under law, Karl Broman has waived all copyright and related or neighboring rights to "MAGIC design and other topics". This work is published from: United States.

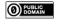

# Example repository

|                      | Pueuc La kbroman / Talk_MAGIC                                 | @ Unwatch + 1 ★ Star 0 D Fork 0 |
|----------------------|---------------------------------------------------------------|---------------------------------|
|                      | Talk for MAGIC workshop in Cambridge, UK, 12 June 2013 - Edit |                                 |
|                      | ○ 97 commits // 1 branch                                      | 1 contributor      ① Issues     |
| Greatly simplify the | public domain stuff in the ReadMe                             |                                 |
| kbroman authore      | ed 15 days ago                                                | latest commit f1777ef192 🔂      |
| Figs                 | Add crazy table from preCC paper                              | 4 months ago                    |
| Perl                 | Add lines_of_code_by_version.csv to repository                | 4 months ago                    |
| 🖿 R                  | Another fix regarding map expansion in 8-way RIL by           | selfing at k=0 4 months ago     |
| .gitignore           | Add lines_of_code_by_version.csv to repository                | 4 months ago                    |
| Makefile             | Revise Readme to link to version for web                      | 4 months ago                    |
| ReadMe.md            | Greatly simplify the public domain stuff in the ReadMe        | 15 days ago                     |
| magic.tex            | Fix two slight bugs in slides:                                | 4 months ago                    |

rights to "MAGIC design and other topics". This work is published from: United States.

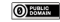

### Example history

| branch: master - Talk_MAGIC / Commits                                                                                                    |     |                                                                                                    |
|----------------------------------------------------------------------------------------------------|-----|----------------------------------------------------------------------------------------------------|
| Sep 27, 2013                                                                                                    |     |                                                                                                    |
| Greatly simplify the public domain stuff in the ReadMe kbroman suffored 16 days ago                                                                                                    |     | f1777ef192 (*)<br>Browse code                                                                                                    |
| Fix url in ReadMe.md file<br>kbroman suthored 15 days ago                                                                                                    |     | o6515023f9 (+<br>Browse code                                                                                                    |
| Jun 17, 2013                                                                                                    |     |                                                                                                    |
| Another fix regarding map expansion in 8-way RIL by selfing at k=0 kbroman suffored 4 months ago                                                                                                    |     | 28os482f2c (+<br>Browse code                                                                                                    |
| Fix two slight bugs in slides:                                                                                                    | 19- | S1d4oa9ceb (*)<br>Browse code                                                                                                    |
| <ul> <li>Slight repair to definition of 3-pt coincidence<br/>kbromen subored 4 months ago</li> </ul>                                                                                                    |     |                                                                                                    |
| Jun 10, 2013                                                                                                    |     |                                                                                                    |
| Change one page number                                                                                                    |     | e0e0608515 •                                                                                                    |
| Manual and a manual allocation of the                                                                                                    |     | Browse code                                                                                                    |
| Add missing paren<br>kbroman authored 4 months ago                                                                                                    |     | Browse code<br>f4975dee6e (*<br>Browse code                                                                                                    |
| Add missing paren     Addroid a whore a drorthe ago     Addroid a who is     Atrona authoral 4 months ago     Atrona authoral 4 months ago                                                                                                    |     | Browse code<br>f4975dee6e •<br>Browse code<br>886f20f008 •<br>Browse code                                                                                              |
| Add missing permin<br>Add has a horized in months ago<br>who's a who is<br>tamana a horized in months ago<br>who's a who is<br>tamana a horized in months ago                                                                                                    |     | Browse code<br>14975dee6e •<br>Browse code<br>886f20f098 •<br>Browse code<br>e6fbf2f647 •<br>Browse code                                                               |
| Add nearing period Add nearing period Add nearing |     | Browse code<br>f4975dee6e •<br>Browse code<br>886f20f008 •<br>Browse code<br>e6fbf2f647 •<br>Browse code<br>4edf3e8476 •<br>Browse code                                |
|                                                                                                    |     | Browse code<br>f4975dee6e •<br>Browse code<br>886f20f408 •<br>Browse code<br>e6fbf2f647 •<br>Browse code<br>4edf3e8876 •<br>Browse code<br>14ebb1eeb5 •<br>Browse code |

### Example commit

#### PUBLIC 🛄 kbroman / Talk\_MAGIC

641 641 \item

642 642 No interference { \color{myblue} = 1 }

#### @ Unwatch + 1 ★ Star 0 \$7 Fork 0

| ix       | two s  | light bugs in slides: Browse code                                                                   | le   |
|----------|--------|----------------------------------------------------------------------------------------------------|------|
| - ;      | 8-way  | RIL by selfing: map expansion = 1 at $k=0$                                                          |      |
|          | Sligh  | t renair to definition of 3-nt coincidence                                                          |      |
|          | Jergn  | e repair eo derinieton or o pe contendence                                                          |      |
| 2 ma     | aster  |                                                                                                    |      |
| <u>d</u> | kbrom  | an authorad 4 months ago 1 parent e0e0608 commit 51d4aa9ceb104bbf26e0cbe105a5c7f8dc02a8             | 332  |
| Sho      | wing 2 | changed files with 5 additions and 3 deletions. Show Diff Stat                                      | its  |
| 6 🔳      |        | R/map_expansion_func.R                                                                              | 9    |
|          |        | @@ -25,8 +25,10 @@ mesibA4 <- function(k)                                                           |      |
| 25       | 25     | **********                                                                                          |      |
| 26       | 26     | # Eight-way                                                                                         |      |
| 27       |        |                                                                                                    |      |
|          |        | - d = (((1)(2)))(k-2)                                                                               |      |
|          | 28     | +neself8 <- function(k) {                                                                           |      |
|          | 2.9    | + $if(k=0)$ return(1)                                                                               |      |
|          | 30     | $+ 4 - (((1)/(2)))^{(k-2)}$                                                                         |      |
|          | 31     | +)                                                                                                  |      |
| 30       | 32     |                                                                                                    |      |
| 31       | 33     | mesibX8 <- function(k)                                                                              |      |
|          | 34     | ((14)/(3)) - (((30 + 14*sqrt(5))/(15))) * (((1+sqrt(5))/(4)))^k - (((30 - 14*sqrt(5))/(15))) * (((1 | 1-s( |
|          |        |                                                                                                    |      |
| 2 🔳      | •      | magic.tex View file @ 5164aa9                                                                       | 9    |
|          |        | 00 -636,7 +636,7 00                                                                                 |      |
| \$36     | 636    |                                                                                                    |      |
| 537      | 637    | <pre>\hspace{20mm} {\color{myblue} = \$Pr(rec'n in 23 \</pre>                                       |      |
| 538      | 638    | \ \text{rec'n in 12}) /                                                                             |      |
| \$39     |        | - Pr(\text{rec'n in 12}))\$}                                                                        |      |
|          |        | + Pr(\text{rec'n in 23})}\$}                                                                        |      |

# What is git?

#### Formal version control system

- Developed by Linus Torvalds (developer of Linux)
  - used to manage the source code for Linux
- Tracks any content (but mostly plain text files)
  - source code
  - data analysis projects
  - manuscripts
  - websites
  - presentations

# Why use git?

#### It's fast

- You don't need access to a server
- Amazingly good at merging simultaneous changes
- ► Everyone's using it

### What is GitHub?

- ► A home for git repositories
- Interface for exploring git repositories
- Real open source
  - immediate, easy access to the code
- ► Like facebook for programmers
- ► Free 2-year "Pro" account for students
  - education.github.com
- ► (Bitbucket.org is an alternative)
  - free private repositories

# Why use GitHub?

It takes care of the server aspects of git

### ► Graphical user interface for git

- Exploring code and its history
- Tracking issues

#### ► Facilitates:

- Learning from others
- Seeing what people are up to
- Contributing to others' code

#### Lowers the barrier to collaboration

"There's a typo in your documentation." vs.
 "Here's a correction for your documentation."

#### Change some files

#### See what you've changed

- git status git diff git log
- Indicate what changes to save git add

### Commit to those changes

git commit

#### Change some files

#### See what you've changed

- git status git diff git log
- Indicate what changes to save git add

#### Commit to those changes git commit

#### Push the changes to GitHub git push

### Change some files

- See what you've changed
  - git status git diff git log
- Indicate what changes to save git add
- ► Commit to those changes git commit
- Push the changes to GitHub git push
- Pull changes from your collaborator git pull

### Change some files

#### See what you've changed

- git status git diff git log
- Indicate what changes to save git add
- ► Commit to those changes git commit
- Push the changes to GitHub git push
- Pull changes from your collaborator
  - git fetch git merge

# Initialize repository

Create (and cd to) a working directory

- For example, ~/Docs/Talks/Graphs
- Initialize it to be a git repository
  - git init
  - Creates subdirectory ~/Docs/Talks/Graphs/.git

```
$ mkdir ~/Docs/Talks/Graphs
$ cd ~/Docs/Talks/Graphs
$ git init
Initialized empty Git repository in ~/Docs/Talks/Graphs/.git/
```

### Produce content

#### ► Create a README.md file

```
## Talk on "How to display data badly"
```

```
These are slides for a talk that I give as often as possible, because it's fun.
```

```
This was inspired by Howard Wainer's article, whose title I
stole: H Wainer (1984) How to display data badly.
American Statistician 38:137-147
```

```
A recent PDF is
[here](
http://www.biostat.wisc.edu/~kbroman/talks/graphs2013.pdf).
```

### Incorporate into repository

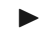

► Stage the changes using git add

\$ git add README.md

### Incorporate into repository

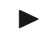

► Now commit using git commit

```
$ git commit -m "Initial commit of README.md file"
[master (root-commit) 32c9d01] Initial commit of README.md file
1 file changed, 14 insertions(+)
create mode 100644 README.md
```

- ▶ The -m argument allows one to enter a message
- ▶ Without -m. git will spawn a text editor
- Use a meaningful message
- Message can have multiple lines, but make 1st line an overview

### A few points on commits

- ► Use frequent, small commits
- Don't get out of sync with your collaborators
- Commit the sources, not the derived files (R code not images)
- ► Use a .gitignore file to indicate files to be ignored

```
*~
manuscript.pdf
Figs/*.pdf
.RData
.RHistory
*.Rout
*.aux
*.log
*.out
```

# Using git on an existing project

- ▶ git init
- ► Set up .gitignore file
- git status (did you miss any?)
- ▶ git add . (or name files individually)
- git status (did you miss any?)
- ▶ git commit

### Removing/moving files

For files that are being tracked by git:

Use git rm instead of just rm Use git mv instead of just mv

```
$ git rm myfile
$ git mv myfile newname
$ git mv myfile SubDir/
$ git commit
```

### First use of git

```
$ git config --global user.name "Jane Doe"
$ git config --global user.email "janedoe@wisc.edu"
$ git config --global color.ui true
$ git config --global core.editor emacs
$ git config --global core.excludesfile ~/.gitignore_global
```

## Set up GitHub repository

Get a GitHub account

- Click the "Create a new repo" button
- ► Give it a name and description
- Click the "Create repository" button
- Back at the command line:

git remote add origin https://github.com/username/repo
git push -u origin master

### Set up GitHub repository

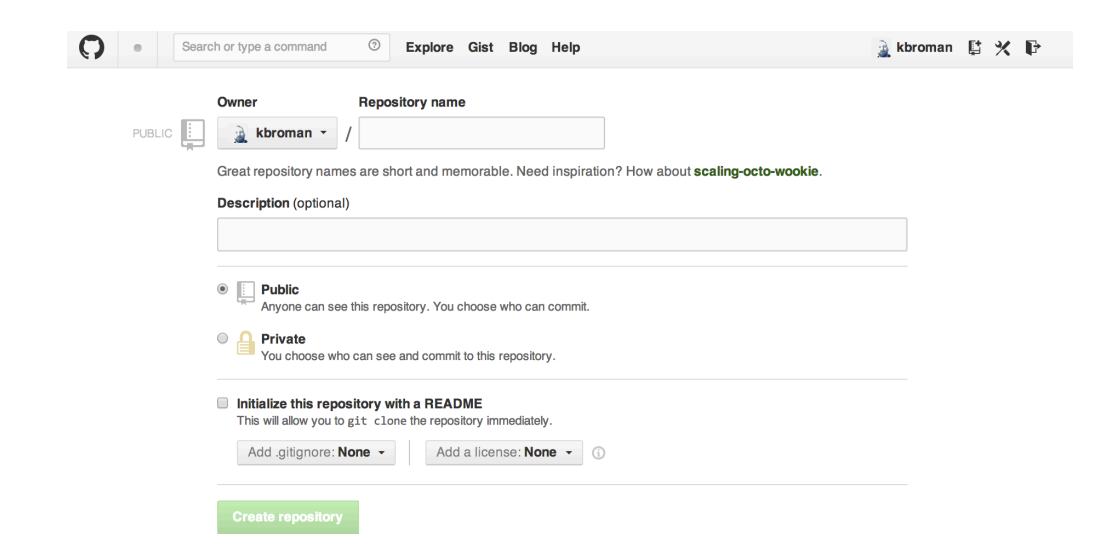

# Set up GitHub repository

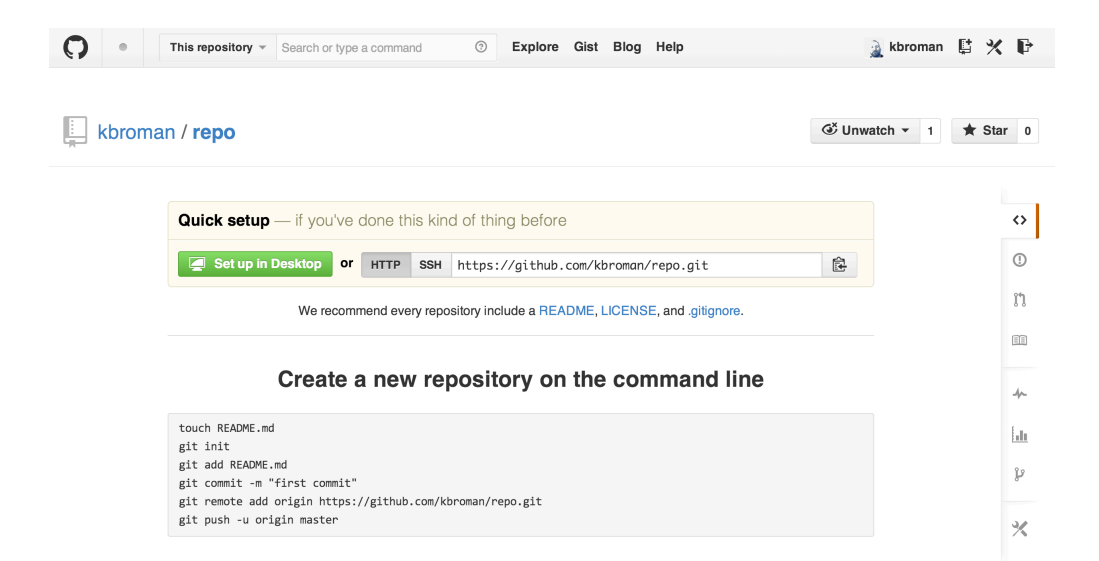

### Configuration file

#### Part of a .git/config file:

```
[remote "origin"]
    url = https://github.com/kbroman/qtl.git
    fetch = +refs/heads/*:refs/remotes/origin/*
[branch "master"]
    remote = origin
    merge = refs/heads/master
[remote "brian"]
    url = git://github.com/byandell/qtl.git
    fetch = +refs/heads/*:refs/remotes/brian/*
```

### Destroy it and start over

### ► Why?

- You commit something you shouldn't have (large and/or private)
- You are embarrassed by your repository's history
- You can't figure out the mess you've made
- Pick the repository you like and destroy the other one
  - For example, get your local directory in the state you like and destroy everything else

#### Local repository

- If you delete the .git subdirectory, it'll no longer be a git repository

#### GitHub repository

- Go to the settings for the repository and head down to the Danger Zone

# Branching and merging

Use branches to test out new features without breaking the working code.

- git branch devel git branch git checkout devel
- When you're happy with the work, merge it back into your master branch.
  - git checkout master git merge devel

### Issues and pull requests

### Problem with or suggestion for someone's code?

- Point it out as an Issue
- Even better: Provide a fix
  - Fork
  - Clone
  - Modify
  - Commit
  - Push
  - Submit a Pull Request

## Suggest a change to a repo

► Go to the repository:

http://github.com/someone/repo

► Fork the repository Click the "Fork" button

Clone your version of it

git clone https://github.com/username/repo

- Change things locally, git add, git commit
- Push your changes to your GitHub repository git push
- ► Go to *your* GitHub repository
- Click "Pull Requests" and "New pull request"

# Pulling a friend's changes

#### Add a connection

git remote add friend git://github.com/friend/repo

#### If you trust them, just pull the changes

git pull friend master

Alternatively, fetch the changes, test them, and then merge them.

git fetch friend master git branch -a git checkout remotes/friend/master git checkout -b friend git checkout master git merge friend

#### Push them back to your GitHub repo

git push

### Merge conflicts

#### Sometimes after git pull friend master

```
Auto-merging README.md
CONFLICT (content): Merge conflict in README.md
Automatic merge failed; fix conflicts and then commit the result.
```

#### Inside the file you'll see:

<<<<<< HEAD A line in my file. ====== A line in my friend's file >>>>>> 031389f2cd2acde08e32f0beb084b2f7c3257fff

Edit, add, commit, push, submit pull request.

# git/GitHub with RStudio

| 🗯 RStudio File Edit Code View Plots Session Project Build                                                                  | Tools Window Help                                             |                   |
|----------------------------------------------------------------------------------------------------|---------------------------------------------------------------|-------------------|
| 000                                                                                                    | Import Dataset 🔹 🕨                                            | ~/Projects/RStu   |
| Q. •                                                                                                    | Install Packages<br>Check for Package Updates                 | Ð                 |
|                                                                                                    | Version Control                                               | Commit 企業M        |
| R version 3.0.2 (2013-09-25) "Frisb                                                                                        | Pull Branches<br>Push Branch                                  |                   |
| copyright (C) 2013 The K Foundation to                                                                                     | History                                                       |                   |
| Platform: x86_64-apple-darwin10.8.0 (6                                                                                     | Project Setup                                                 |                   |
| R is free software and comes with ABSO<br>You are welcome to redistribute it und<br>Type 'license()' or 'licence()' for di | LUTELY NO WARRANT<br>er certain conditi<br>stribution details | (.<br>ions.<br>5. |

Open source means everyone can see my stupid mistakes.

Version control means everyone can see every stupid mistake l've ever made.